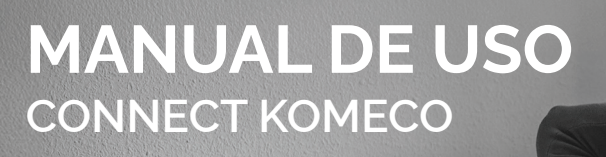

K

CARREGADOR DE CARRO ELÉTRICO 7kW-1F | 22kW-3F

KOMECO

к

KOMECO

# ÍNDICE

| 1. INSTALAÇÃO DO APP CONNECT KOMECO                             | 03 |
|-----------------------------------------------------------------|----|
| 1.2 CADASTRO DE DISPOSITIVO                                     | 04 |
| 2. OPERAÇÃO                                                     | 04 |
| 2.1 DEFINIÇÃO DA CORRENTE DE OPERAÇÃO                           | 04 |
| 2.2 LIGAR OU DESLIGAR O PRODUTO REMOTAMENTE                     | 05 |
| 2.3 DISPLAY E CONFIGURAÇÕES                                     | 05 |
| 3. MODOS DE OPERAÇÃO                                            | 06 |
| 3.1 AJUSTE DE AGENDAMENTO                                       | 07 |
| 4. ATIVAR AJUSTAR/ATIVAR O BALANCEAMENTO DE CARGA NO APLICATIVO | 08 |

## **1. INSTALAÇÃO DO APP CONNECT KOMECO**

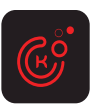

Acesse a loja de venda de aplicativo e realize o download do aplicativo **Connect Komeco.** 

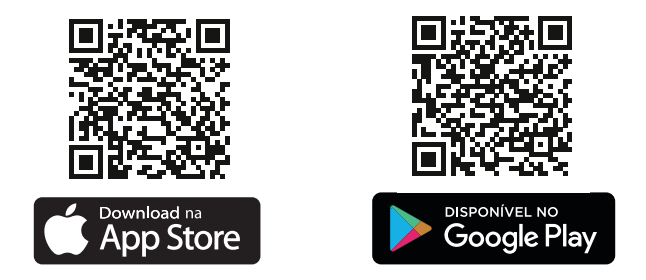

Acesse as instruções detalhadas de configuração do aplicativo escaneando o código QR abaixo.

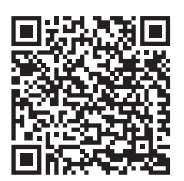

Acesse o manual de instalação e operação do Carregador de Carro Elétrico escaneando o código QR abaixo.

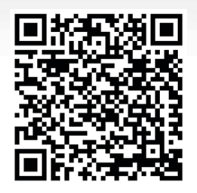

#### **1.2 CADASTRO DE DISPOSITIVO**

Clique no ícone 🕅

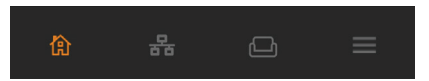

Clique em "ADICIONE SEU PRIMEIRO DISPOSITIVO".

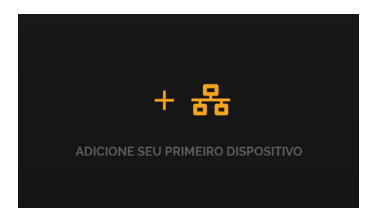

Nesta fase, para que seja possível avançar é necessário que o equipamento, esteja instalado e energizado.

## 2. OPERAÇÃO

#### 2.1 DEFINIÇÃO DA CORRENTE DE OPERAÇÃO

Após a instalação da estação de recarga, os usuários podem definir a corrente máxima de operação da estação de recarga no aplicativo. Vá em configuração, clique em config. de corrente e escolha a corrente ideal para seu equipamento operar de acordo com o suportado pelo circuito elétrico.

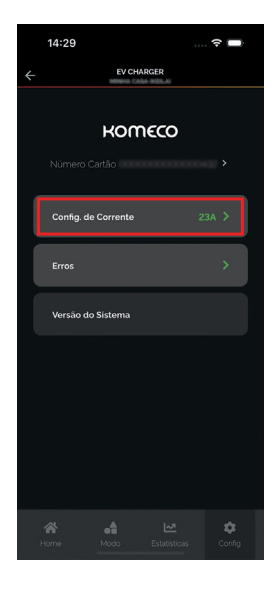

#### 2.2 LIGAR OU DESLIGAR O PRODUTO REMOTAMENTE

Clique o botão "Iniciar carga" para ligar ou desligar o produto.

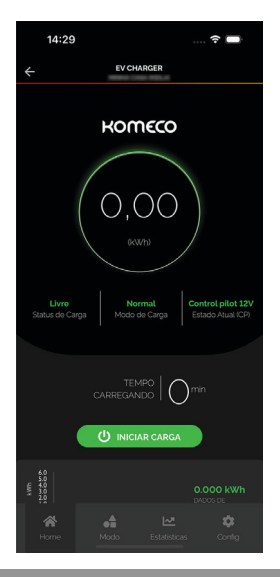

**ATENÇÃO!** A corrente ajustada no carregador deve ser inferior a corrente nominal dos dispositivos de proteção.

#### 2.3 DISPLAY E CONFIGURAÇÕES

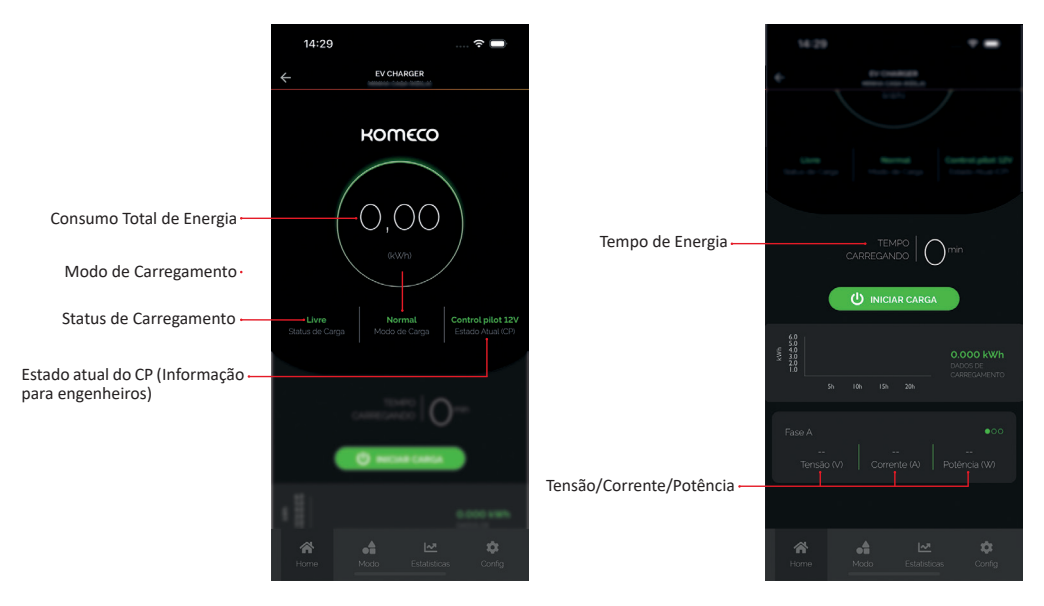

## 3. MODOS DE OPERAÇÃO

Clique no botão "Modo".

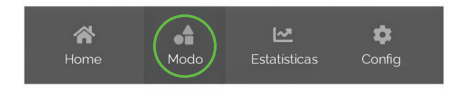

Selecionar o modo de operação desejada.

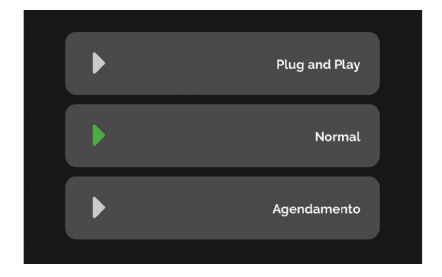

| Modo        | Função                                                                                                    |
|-------------|----------------------------------------------------------------------------------------------------|
| Modo Normal | Permite ao usuário iniciar<br>ou encerrar o carregamento<br>usando o aplicativo ou cartão<br>RFID.                                                                                              |
| Agendamento | O carregamento será iniciado<br>e finalizado no período<br>programado. Esta função é<br>indicada para evitar picos de<br>demanda de energia dentro do<br>mesmo período.                         |
| Plug&Play   | O carregamento inicia<br>automaticamente quando<br>o carregador é conectado<br>ao veículo. Para encerrar o<br>carregamento pressione o<br>botão de liberação do veículo e<br>retire o conector. |

#### **3.1 AJUSTE DE AGENDAMENTO**

Esta função permite definir e agendar o horário de acionamento e desligamento do seu carregador de carro elétrico bem como definir o recebimento de notificações acerca do funcionamento do equipamento.

Clique em "Adicionar Agendamento".

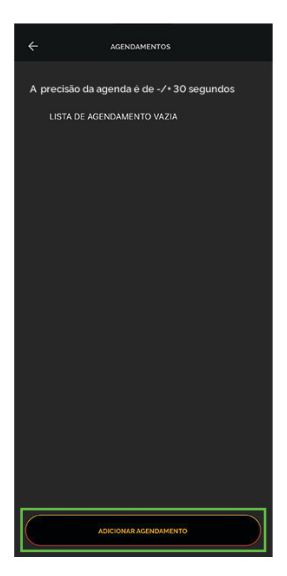

Nesta janela é possível definir os seguintes parâmetros:

Toque em "Horário" e ajuste-o conforme sua preferência;

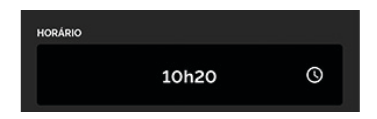

Toque em "Repetir", e defina os dias da semana em que deseja executar a programação, ou defina "Uma Vez", para executar a programação uma única vez;

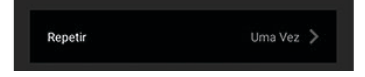

Selecione o comando a ser executado: "Ligar" ou "Desligar";

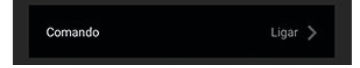

No ícone "Notificações", você pode habilitar o recebimento de notificações referentes a execução do "Agendamento";

Notificações Não aceito 🗦

Para finalizar clique em "Salvar". Logo após será exibido uma mensagem conforme imagem abaixo;

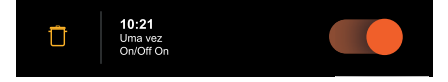

**OBSERVAÇÃO:** Caso queira excluir alguma programação da lista de agendamentos, clique na "lixeira" do lado da programação que deseja excluir.

### 4. AJUSTAR/ATIVAR O BALANCEAMENTO DE CARGA NO APLICATIVO

Abra a aba configuração e clique em "Balanceamento de carga" no aplicativo; Insira "HOME40" (em letras maiúsculas) se a corrente total da casa for por exemplo 40A; Em seguida, confirme. A corrente Imax se ajustará a 40A como corrente domestica da casa.

**OBSERVAÇÃO:** Esse processo deve ser definido antes de iniciar o carregamento e os valores aceitos são no mínimo de HOME13 e o máximo de HOME99, sendo 13A e 99A respectivamente.

| 14:29 🕈 🚍                                                                         | 14:29                        | 🕫 🔲                 | 14:29        | 🗢 🔲                    |
|-----------------------------------------------------------------------------------|------------------------------|---------------------|--------------|------------------------|
|                                                                                   |                              | HARGER              | $\leftarrow$ |                        |
| KOMECO                                                                            | KOC<br>Número Cartão         | neco                | Número C     |                        |
|                                                                                   | Config. de Corrente<br>Erros | 23A >               | 0000000      | Número Cartão          |
| Livre Normal Control pilot 12V<br>Status de Carga Modo de Carga Estado Atual (CP) | Versão do Sistema            |                     | Cano         | betar Salvar           |
|                                                                                   |                              |                     |              |                        |
| 50<br>50<br>50<br>50<br>50<br>50<br>50<br>50<br>50<br>50<br>50<br>50<br>50<br>5   |                              |                     |              |                        |
| Home Modo Estatísticas Config                                                     | Home Modo                    | Estatisticas Config | A Home       | Mode Estatistics Confg |

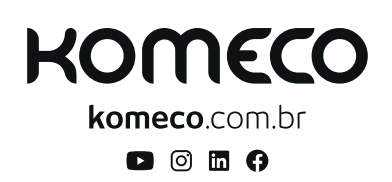

SAC

**4007 1806** (Capitais e regiões metropolitanas)

**0800 701 4805** (Demais localidades)